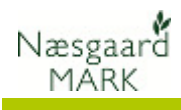

## Generelt om udlæsning/indlæsning af data

| Forskellige principper                        | I programmet er der en række forskellige funktioner til at<br>udlæse/indlæse data.                                                                                                    |
|-----------------------------------------------|----------------------------------------------------------------------------------------------------|
| Sikkerhedskopi                                | -<br>Funktionen findes i dialogen <b>Bedrifter</b> .                                                                                                    |
| (Beskrevet i dette afsnit af<br>vejledningen) | Via funktionen kan du lave en komplet sikkerhedskopi af hele<br>programmets database. Funktionen sikkerhedskopierer alle<br>bedrifter, opsætninger mv.                                                                                                    |
|                                               | Funktionen er anvendelig hvis du skal etablere en ny PC<br>og vil have overført en kopi af alle data du har i<br>programmet – uanset antal bedrifter.                                                                                                    |
|                                               | I situationer hvor du vil udlæse en enkelt bedrift for<br>efterfølgende at indlæse den igen, skal du bruge funktionen<br>"Arkivér data". (Dette skyldes at man ikke kan indlæse en<br>enkelt bedrift fra en sikkerhedskopi. Her indlæses alle<br>bedrifter på en gang og de overskrives dermed samtidig). |

## Andre udlæsnings/indlæsningsfunktioner

| Dataudlæsning                          | Funktionen findes i dialogen <b>Bedrifter</b> .                                                                                                    |  |
|----------------------------------------|----------------------------------------------------------------------------------------------------|--|
| Se separat vejledning<br>omkring dette | Funktionen anvendes, når du vil udveksle data med en anden<br>PC, hvor der efterfølgende skal arbejdes med de pågældende<br>data. Funktionen er anvendelig i følgende situationer:                                                                                                    |  |
|                                        | Når rådgiver og landmand udveksler data med hinanden.                                                                                                    |  |
|                                        | <ul> <li>Når rådgiver vil tage data fra serveren med ud på<br/>kundebesøg for at arbejde i dem og efterfølgende vil læse<br/>dem tilbage til kontorets server.</li> </ul>                                                                                                    |  |
|                                        | Når en bedrift er udlæst vil den blive markeret som udlæst, og<br>du vil få en besked om dette, hvis du efterfølgende vælger<br>bedriften for at arbejde med den.                                                                                                    |  |
|                                        | Når bedriften igen indlæses via den samme funktion, vil<br>"spærringen" blive ophævet.                                                                                                    |  |
| Arkivér data                           | Funktionen findes i dialogen <b>Bedrifter</b> .                                                                                                    |  |
| Se separat vejledning<br>omkring dette | Via funktionen kan du lave en udlæsning af data fra en eller<br>flere bedrifter. Via funktionen kan du indlæse de pågældende<br>data igen. Funktionen er anvendelig til at sikkerhedskopiere<br>en/flere bedrifter før du arbejder med dem. Hvis du får lavet<br>noget forkert på bedriften kan du nemt indlæse<br>sikkerhedskopien af den aktuelle bedrift igen. |  |

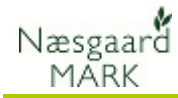

## Opret sikkerhedskopi

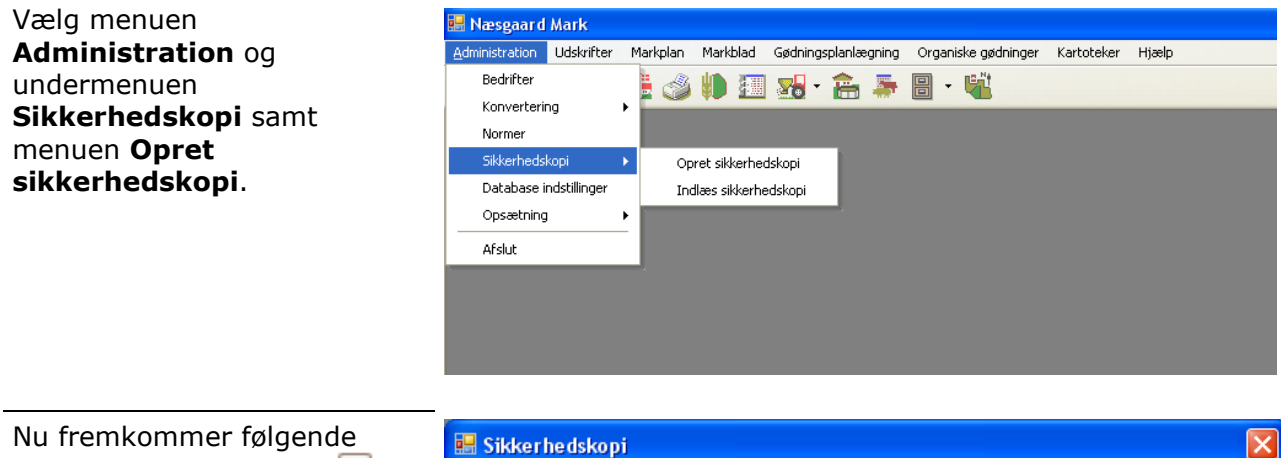

Nu fremkommer følgende dialog. Ved at klikke på kan du ændre placering og filnavn for sikkerhedskopien.

Tryk **Ok** for at igangsætte sikkerhedskopieringen af alle data i programmet.

| 🔜 Sikkerhedskopi                                                                       |  |
|----------------------------------------------------------------------------------------|--|
| Gem sikkerhedskopi                                                                     |  |
| C:\Documents and Settings\jan.yttesen\Dokumenter\DataLogisk\Backup\20081013 1102.agnbu |  |
| OK Fortryd                                                                             |  |

## Indlæs sikkerhedskopi

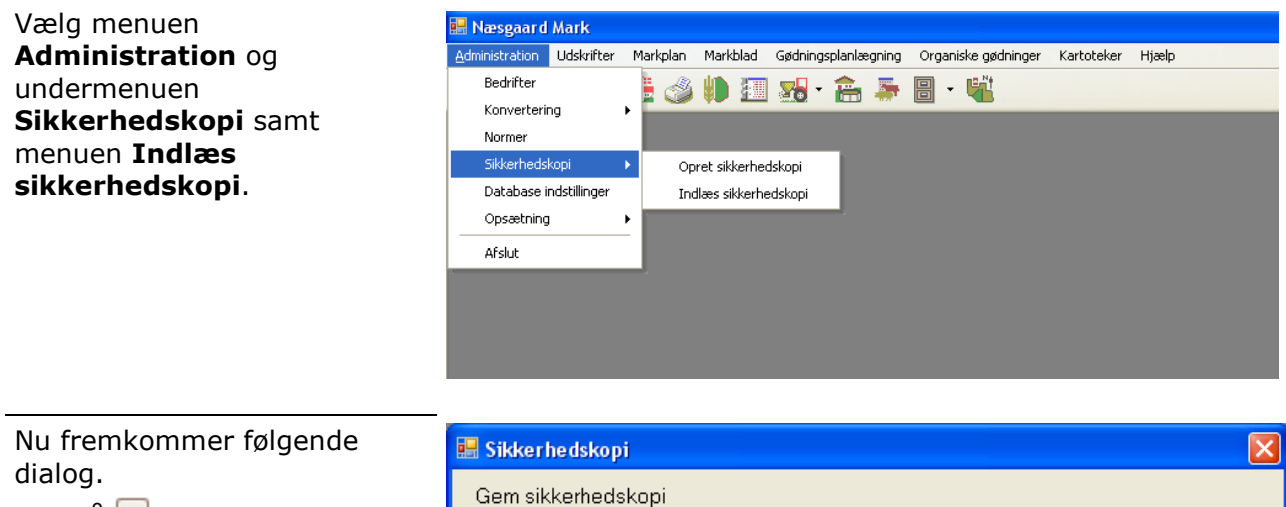

Klik på 🔤 for at udpege den sikkerhedskopi, som du vil indlæse.

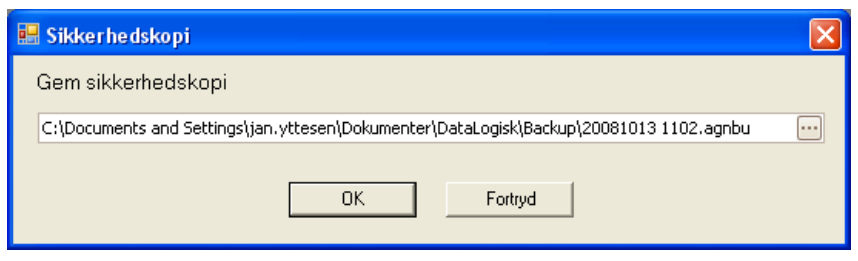

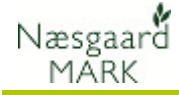

Vælg filen der indeholder sikkerhedskopien og vælg knappen **Åbn**.

| Sikkerhedskop                       | iering                                | ? 🔀          |
|-------------------------------------|---------------------------------------|--------------|
| <u>S</u> øgi:                       | 🔁 Backup 💌 🗧 🛍 📰 -                    |              |
| Seneste<br>dokumenter<br>Skrivebord | 20080929 1056.agnbu                   |              |
| Netværkssteder                      | Fil <u>n</u> avn: 20080929 1056.agnbu | Å <u>b</u> n |
|                                     | Filtype: Backup                       | Annuller     |

Placering og filnavn bliver nu overført til dialogen. Tryk Ok for at igangsætte indlæsning af sikkerhedskopien

| 🔜 Sikkerhedskopi                                                                       | X |
|----------------------------------------------------------------------------------------|---|
| Indlæs sikkerhedskopi                                                                  |   |
| C:\Documents and Settings\jan.yttesen\Dokumenter\DataLogisk\Backup\20080929 1056.agnbu |   |
| OK Fortryd                                                                             |   |

VIGITGT

Indlæsning af en sikkerhedskopi OVERSKRIVER samtlige data du i forvejen har i programmet for alle bedrifter.